## Szilárd Leó Fizikaverseny 2006. Számítógépes feladat

A feladat során <sup>10</sup>B atommagok gerjesztett állapotának (rövid) élettartamát fogjuk megmérni. Egy gyorsító-berendezéssel <sup>10</sup>B ionokat (atommagokat) gyorsítunk, amelyek protonokat tartalmazó céltárgyra (pl. vékony polietilén fólia) esnek. A nagy sebességű <sup>10</sup>B atommagok a céltárgyon rugalmatlanul szóródnak és egyesek közülük gerjesztett állapotba kerülnek. A detektor felé repülő atommagok egy része repülés közben elbomlik, és gamma-sugarakat bocsát ki. Ezek a gamma-fotonok a Doppler jelenség miatt megváltozott energiával érkeznek a detektorba. Vannak olyan atommagok is, amelyek csak az után bomlanak el, hogy a repülési csőben (változtatható távolságra) elhelyezett lemezben lefékeződnek. A (szcintillációs) detektor a kibocsátott gamma sugarakat észleli, és azok spektrumát fel tudjuk venni.

## Feladatok:

- A gyorsító kikapcsolt állapotában "kalibráljuk" a detektorunkat standard sugárforrások segítségével (<sup>137</sup>Cs – 662 keV, <sup>60</sup>Co – 1170 keV, 1333 keV)
- 2) Vegyük fel a spektrumot a gyorsító bekapcsolt állapota mellett, különböző repülési utak esetén.
- 3) A felvett spektrumok alapján határozzuk meg a következőket:
  - a. A <sup>10</sup>B atommagok gerjesztett állapotának energiáját
  - b. A rugalmatlanul szóródott <sup>10</sup>B atommagok mozgási energiáját
  - c. A gerjesztett állapot élettartamát

| Segítség: | A relativisztikus Doppler effektus képlete: | $E_{\gamma}' = E_{\gamma} \frac{\sqrt{1 + \frac{v}{c}}}{\sqrt{1 - \frac{v}{c}}}.$ |
|-----------|---------------------------------------------|-----------------------------------------------------------------------------------|
|           |                                             | V C                                                                               |

## Országos Szilárd Leó Fizikaverseny 2006

## Útmutató a szimulációs program kezeléséhez

- 1. A program indítása a Windows asztalon (desktop) található Szilard2006.exe parancsikonnal történik.
- 2. Indítás után a program kéri a verseny során használt azonosítódat, add meg a felugró ablakban (példánkban ez Teszt Elek):

| ×       |
|---------|
| sítódat |
|         |
| Cancel  |
|         |

- 3. Ezután a program főablaka jelenik meg. Itt áttekintheted a fő funkciókat:
  - A detektor vezérlése
  - A kalibráló sugárforrások elhelyezése
  - A gyorsító vezérlése
  - a képernyő bal oldalán látható a kísérleti elrendezés vázlata. Itt figyelemmel követheted, éppen mi zajlik a kísérletben. A jobb oldali paneleken elvégzett beállítások után az ábra automatikusan frissül. A kísérlethez a következők kellenek (a sorszámok az ábra megfelelő sorszámmal jelölt részeire utalnak):
    - 1. a nyalábcső
    - 2. a céltárgy (vékony lila téglalap a nyalábcsőben)
    - 3. a repülési cső végét lezáró lemez (kék téglalap)
    - 4. a detektor (nagy lila téglalap)
    - 5. a kalibráló sugárforrások (kék és piros pont) és azok árnyékolása
    - 6. egy cm skála a mérési elrendezés helyzetének könnyű leolvasásához

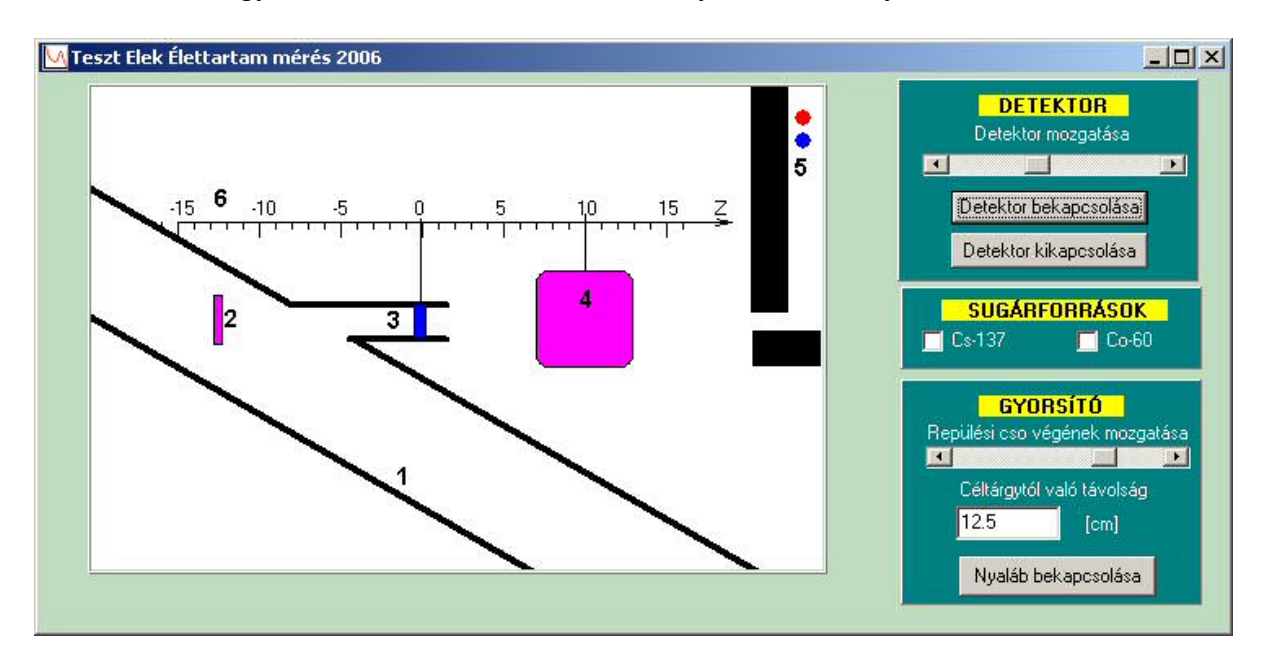

4. A detektor kalibrálásához használható kalibráló sugárforrásokat (1 db <sup>137</sup>Cs és 1 db <sup>60</sup>Co forrás) a "Sugárforrások" feliratú panelen tudod kezelni. A választott forrás előtti jelölő négyzet bejelölésével a forrás kivehető az árnyékolás mögül, ekkor olyan helyzetbe kerül, hogy a detektor érzékeli a kibocsátott, ismert energiájú gamma-fotonokat. A következő ábrán például a <sup>60</sup>Co forrást helyeztük a detektor elé:

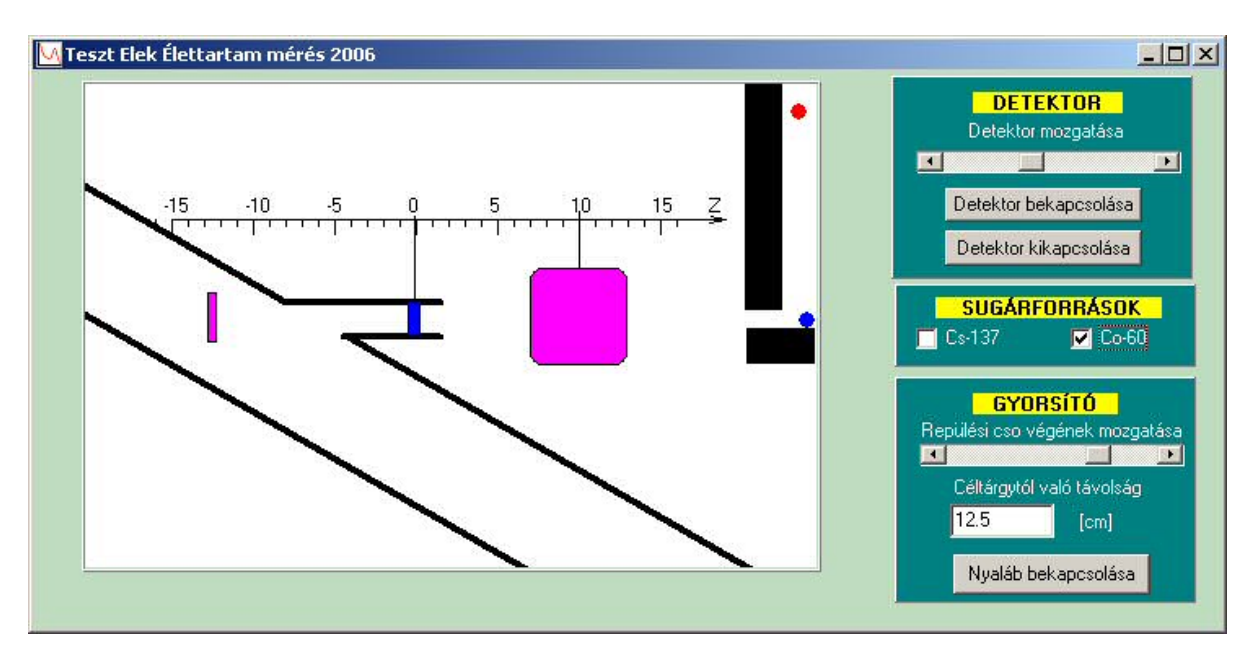

- 5. A gyorsítót a "Gyorsító" feliratú panelen tudod kezelni.
  - A "Repülési cső végének mozgatása" csúszkával tudod állítani a repülési cső végének helyzetét. A beállított távolság megjelenik a csúszka alatti szövegdobozban.
  - A részecskenyaláb a "Nyaláb bekapcsolása" gombbal indítható. Ekkor a nyalábcsőben megjelenik a nyaláb, és a céltárgyon szóródott részecskék pedig elindulnak a repülési csőben, és becsapódnak a kékkel jelölt lezáró lemezbe. A nyaláb a bekapcsoló gomb helyén megjelenő "Nyaláb kikapcsolása" gombbal állítható le.

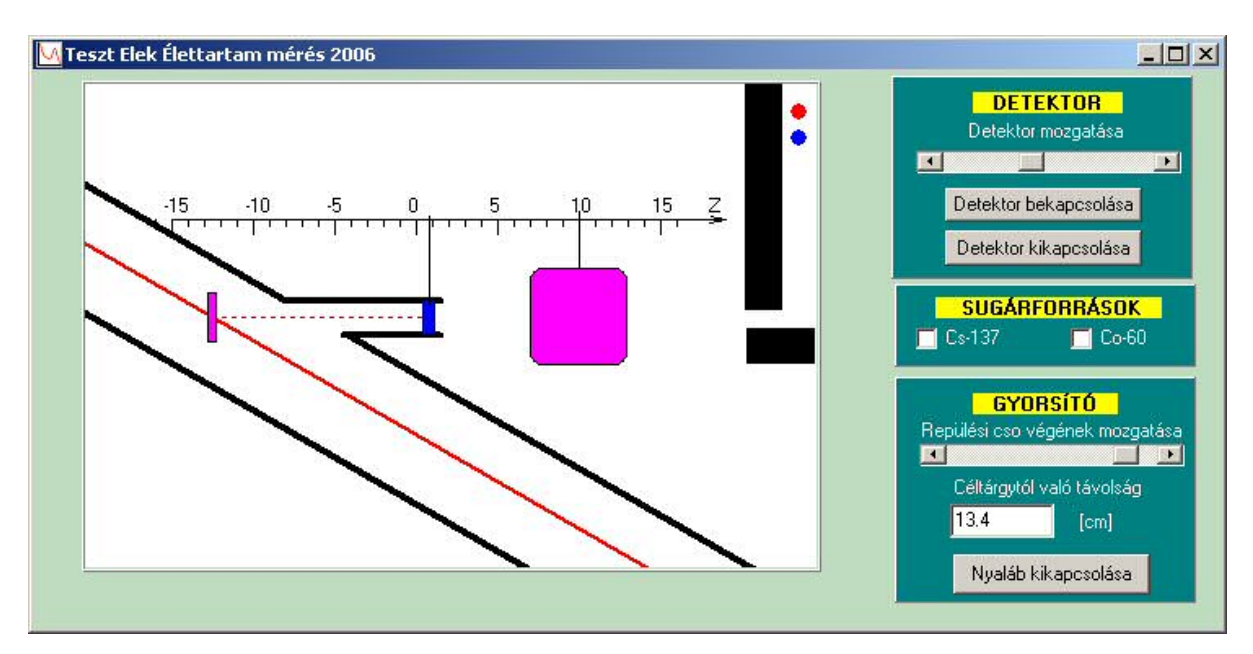

6. A detektor kezelésére a "Detektor" feliratú panel szolgál.

- a "Detektor mozgatása" csúszka segítségével tudod változtatni a detektor pozícióját
- a "Detektor bekapcsolása" és "Detektor kikapcsolása" gombok szolgálnak a detektorablak megjelenítésére, illetve kikapcsolására

7. A "Detektor bekapcsolása" gomb megnyomására a detektor kezelőablaka jelenik meg: A képernyő legnagyobb részét a spektrum ábrázolására szolgáló fekete terület foglalja el. A detektorból kijövő feszültségimpulzusok amplitúdóját egy analóg-digitális konverter (ADC) egész számokká alakítja. A vízszintes tengelyen ezek a számok (ún. csatornák) láthatók, a függőleges tengelyen pedig az, hogy adott csatornában hány darab fotont érzékelt a detektor. A detektor jeleinek amplitúdója függ a bejövő gamma foton energiájától. Azt azonban, hogy ezt az ADC milyen számokká alakítja, nem tudjuk előre. Ezért a mérőrendszerünket *kalibrálni kell*: ismert gammafoton-energiájú sugárforrásokat kell a detektor elé helyezni, felvenni a gamma-spektrumukat, majd meghatározni, hogy a sugárforrások ismert energiájú gammavonalai mely koordináta-értékhez tartoznak (ehhez a detektált csúcs maximumának vízszintes koordinátáját kell meghatároznod. Ennek módját ld. alább, a kurzor leírásánál). A felvett koordináta – energia pontpárokat ábrázold milliméter-papíron, és fektess rájuk egyenest! Ezzel bármely koordináta-értékről meg tudod majd határozni, hogy az milyen energiának felel meg. (A kalibrációhoz használt milliméter-papírt csatold a jegyzőkönyvhöz!)

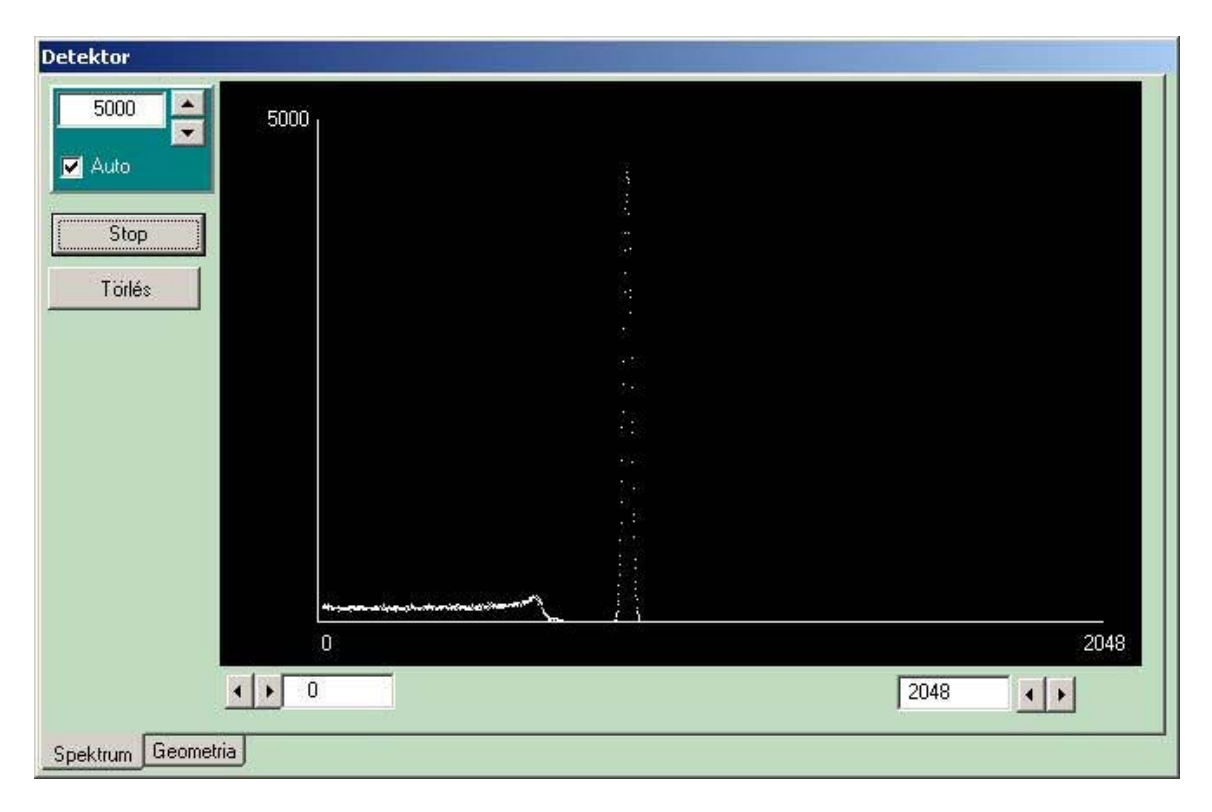

A "Start" gomb megnyomásával indul a mérés (a detektor elé a <sup>137</sup>Cs forrást tettük):

A "Törlés" gomb minden esetben törli a spektrumot, a "Stop" gomb megnyomása leállítja a mérést.

A mérés megállítása után a újra a detektor kezelőablak jelenik meg:

| Detektor                         |                                        |                         |      |
|----------------------------------|----------------------------------------|-------------------------|------|
| 5000                             | 5000                                   |                         |      |
| Auto                             |                                        | 4                       |      |
| Start                            |                                        |                         |      |
| Törlés                           |                                        |                         |      |
| Tartomány<br>Min: <mark>0</mark> |                                        |                         |      |
| Max 0                            |                                        |                         |      |
| Elfogad<br>Bruttó:               |                                        |                         |      |
| 0<br>Háttér:                     |                                        |                         |      |
| 0<br>Nettó:                      | ************************************** | <u> </u>                | 2048 |
|                                  | Curso                                  | or X=1026 Tartalom: Y=0 | 2048 |
| Spektrum Geometr                 | ia                                     |                         |      |

A függőleges tengely maximumát a bal fölső sarokban lévő panelen lehet beállítani, az ablak kinyitásakor alapértelmezett értéke 100.

A vízszintes tengely minimumát és maximumát a tengely alatti panel bal- és jobb oldalán lehet beállítani, alapértelmezett értékük 0, illetve 2048.

A sárga vonallal jelölt *kurzor* az Alt gomb és a jobb vagy bal nyíl billentyű egyidejű lenyomásával mozgatható jobbra vagy balra. A vízszintes tengely alatti sötétebb csíkban a program kiírja a kurzor koordinátáit: X (ezt a kalibráció segítségével át kell számolnod a gamma foton energiájába, pl. keV-be), Y pedig, hogy az adott energiájú fotonból hány darabot számlált meg a detektor.

A spektrumban egy *csúcs alatti terület* meghatározásához ki kell jelölni a vizsgált csúcsot. Ehhez a kurzort mozgasd a csúcs egyik szélére, majd a Ctrl és Alt billentyűk lenyomása mellett a megfelelő irányú nyíl folyamatos nyomva tartásával vidd a kurzort a csúcs másik széléhez. **Fontos, hogy közben a billentyűt ne engedd fel, mert a program ezt új csúcskijelölés megkezdéseként értelmezi, így láthatóan hibás eredményt fogsz kapni!** A terület kijelölést pontosíthatod, ha a bal oldali, Tartomány feliratú panelen megadod a kijelölni kívánt terület legkisebb és legnagyobb X koordinátáját, majd megnyomod az "Elfogad" gombot. A panelon a "Bruttó" szövegdobozból leolvasható a kijelölt tartományban regisztrált összes beütésszám. A program a kijelölt terület első és utolsó pontja közé egyenest húz be, és az az alatti területet "háttérként" értelmezi. Ezt a "Háttér" dobozban láthatod, a "Nettó" dobozban pedig a teljes csúcsterület és a meghatározott háttér-terület különbségét..

| etektor               |     |
|-----------------------|-----|
| 5000 5000             |     |
| ✓ Auto                |     |
| Start                 |     |
| Törlés                |     |
| Tartomány<br>Min: 759 |     |
| Max: 873              |     |
| Elfogad               |     |
| 111029                |     |
| Patter:               |     |
| Nettó: 0 2048         |     |
|                       |     |
| pektrum Geometria     | -17 |

A "Geometria" lapon megadhatod a detektor magasságát, sugarát, valamint pozícióját a Z tengely mentén (ez utóbbi egyenértékű a főablak "detektor mozgatása" csúszkájával).

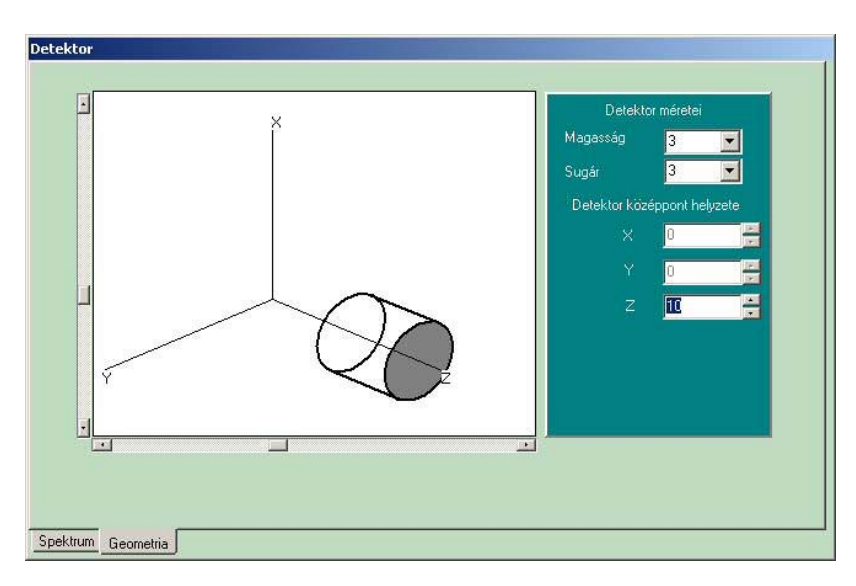